## คู่มือการเพิ่มรายวิชาในระบบ IL E-Learning ในส่วนของผู้ดูแลระบบ

1. เมื่อ Login เข้ามาในระบบเรียบร้อยแล้วให้เข้าไปที่เมนู "Courses" ที่อยู่ในส่วนของ Administration

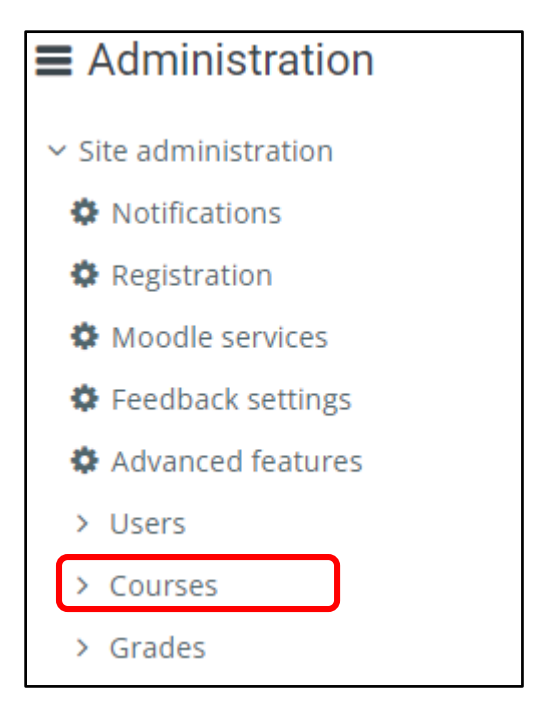

 เมื่อเข้ามาในเมนู Courses จะปรากฏหน้าจอดังรูป หากต้องการเพิ่มรายวิชาในเลือกที่ "Add a new course" หรือหาก ต้องการเพิ่มหมวดหมู่ของรายวิชาใหม่ให้เลือกที่ "Add a cetagory" ในที่นี้จะสร้าง cetagory ให้กับรายวิชาใหม่ก่อน โดย จะเลือกที่ "Add a cetagory"

| Category: Administration / Courses |
|------------------------------------|
| Manage courses and categories      |
| Course custom fields               |
| Add a category                     |
| Add a new course                   |
| Restore course                     |
| Course default settings            |

- 3. หน้าจอ Add new category จะปรากฎหน้าจอดังรูป โดยให้ระบุข้อมูลที่ต้องการ ดังนี้
  - Parent category : ระบุระดับ sub category หากไม่ต้องการให้อยู่ภายใต้ category ใดๆให้เลือก Top
  - Category name : ระบุชื่อของ category (ในส่วนนี้ระบบบังคับกรอกข้อมูล)
  - **Category ID number** : ระบุ Category ID number หากไม่ระบุก็ได้ระบบจะ Auto-generate ให้เอง
  - Description : ระบุรายละเอียดของ category

เมื่อระบุข้อมูลต่างๆ เรียบร้อยแล้วให้กด Create category

| Add | new category         |                        |
|-----|----------------------|------------------------|
|     | Parent category      | Top 🗢                  |
|     | Category name 🏮      |                        |
|     | Category ID number 🔞 |                        |
|     | Description          |                        |
|     |                      | Create category Cancel |

4. เมื่อสร้าง category เรียบร้อยแล้ว ให้ทำการเข้าไปสร้างรายวิชาใหม่ โดยให้เข้าไปที่

## Site administration > Courses > Add a new course

เมื่อเข้าในหน้าสร้าง course แล้วจะปรากฎหน้าต่างดังรูป ในหน้า Add a new course จะประกอบด้วย 9 ส่วนด้วยกัน โดย จะสาธิตการตั้งค่าส่วนหลักๆที่ใช้งานดังนี้

- General
- Description
- Course format
- Files and uploads

| Add a new course                        |                         |
|-----------------------------------------|-------------------------|
| ▶ General                               |                         |
| <ul> <li>Description</li> </ul>         |                         |
| Course format                           |                         |
| Appearance                              |                         |
| Files and uploads                       |                         |
| <ul> <li>Completion tracking</li> </ul> |                         |
| ▶ Groups                                |                         |
| Role renaming                           |                         |
| Tags                                    |                         |
|                                         | Save and display Cancel |

- 5. แถบ General ทำการระบุข้อมูลดังต่อไปนี้
  - Course full name : ระบุชื่อเต็มของรายวิชา
  - Course short name : ระบุชื่อย่อของรายวิชา
  - Course category : ระบุหมวดหมู่ของรายวิชา
  - Course visibility : เลือกเพื่อจะแสดงรายวิชาหรือซ่อนรายวิชาจากผู้เรียน
  - Course start date : ระบุวันที่เริ่มต้นรายวิชา
  - Course end date : ระบุวันที่จบรายวิชา หากไม่ระบุผู้เรียนจะสามารถเข้าเรียนได้ตลอด

| <ul> <li>General</li> </ul> |                       |                                                                                |
|-----------------------------|-----------------------|--------------------------------------------------------------------------------|
|                             | Course full name 🏮 💡  |                                                                                |
|                             | Course short name 🏮 🧿 |                                                                                |
|                             | Course category 🔞     | ILGE \$                                                                        |
|                             | Course visibility 🧿   | Show 🗢                                                                         |
|                             | Course start date 💈   | 22 <b>♦</b> January <b>♦</b> 2022 <b>♦</b> 00 <b>♦</b> 60 <b>♦</b>             |
|                             | Course end date 🔞     | 19 <b>♦</b> February <b>♦</b> 2022 <b>♦</b> 02 <b>♦</b> 00 <b>♦ ∰</b> S Enable |
|                             |                       | Calculate the end date from the number of sections ??                          |
|                             | Course ID number 🔞    |                                                                                |

- 6. แถบ Description ทำการระบุข้อมูลดังต่อไปนี้
  - Course summary : ระบุรายละเอียดหรือคำอธิบายรายวิชา (ซึ่งจะปรากฏขึ้นในหน้า list ของรายวิชา)
  - Course image : ระบุรูปภาพหน้าปกของรายวิชา (ซึ่งจะปรากฏขึ้นในหน้า list ของรายวิชา) หากไม่ใส่รูปภาพระบบจะ แสดงแค่ชื่อรายวิชา

| - Description            |                    |                |                          |                                 |                             |                       |               |          |                  |                |            |                |          |
|--------------------------|--------------------|----------------|--------------------------|---------------------------------|-----------------------------|-----------------------|---------------|----------|------------------|----------------|------------|----------------|----------|
|                          | Course summary 🛛 🛛 | I AT B I       |                          |                                 | <u>%</u> ©                  |                       | <b>₽</b>      | C Ha     |                  |                |            |                |          |
|                          |                    |                |                          |                                 |                             |                       |               |          |                  |                |            |                | á        |
|                          | Course image 🛛     | ► Files        |                          |                                 |                             |                       |               | Maxi     | num file siz     | e: Unlimite    | ed, maximu | IIII NUMBER OF | files: 1 |
| ตัวอย่างการแส            | สดงผล              |                |                          | Yo                              | u can drag a                | nd drop file          | s here to     | add them |                  |                |            |                |          |
| Applic<br>Applications f | cations for Effer  | ctive Teaching | and Lea<br>การอ<br>Effec | rning: (<br>บรมเชิง<br>:tive Te | Code.o<br>ปฏิบัติ<br>eachin | rg<br>การหัว<br>g and | ข้อ A<br>Leai | pplic    | ation:<br>: Code | s for<br>e.org |            |                |          |
| Co                       | de.o               | rg             |                          |                                 |                             |                       |               |          |                  |                |            |                |          |

- 7. แถบ Course format ทำการระบุข้อมูลดังต่อไปนี้
  - Format : เลือกรูปแบบของรายวิชา ปกติจะเลือก Weekly หรือ Topics
  - Number of Section : เลือกจำนวน Sections รวมทั้งหมดของรายวิชา ตัวอย่างเช่น รายวิชา ILSE101 เปิดสอนทั้งสิ้น

4 สัปดาห์ ให้เลือก Number of Section เป็น 4 เป็นต้น

| <ul> <li>Course format</li> </ul> | t                  |                                               |
|-----------------------------------|--------------------|-----------------------------------------------|
|                                   | Format 📀           | Weekly format 🗢                               |
|                                   |                    |                                               |
|                                   | Number of sections | 4 🗢                                           |
|                                   | Hidden sections 🔞  | Hidden sections are shown in collapsed form 🖨 |
|                                   | Course layout 🧿    | Show all sections on one page 🗢               |

8. แถบ Files and uploads ทำการเลือกขนาดสูงสุดของไฟล์ที่จะสามารถทำการ Uploads เข้าไปในรายวิชา

| <ul> <li>Files and uploads</li> </ul> |     |    |
|---------------------------------------|-----|----|
| Maximum upload size 🔞                 | 2MB | \$ |
|                                       |     |    |

9. เมื่อทำการตั้งค่าดังกล่าวข้างต้นเรียบร้อยแล้วให้ทำการกดปุ่ม "Save and Display" ด้านล่างได้เลย หรือหากต้องการ ปรับแต่งคุณสมบัติอื่นๆนอกเหนือจากที่กล่าวมาข้างต้นก็สามารถทำได้ตามที่ต้องการ

| ILSE 101 รายวิชาของสถาบันนว           | ัดกรรม Course full name               |
|---------------------------------------|---------------------------------------|
| 😭 Home 🛛 🚯 Dashboard 🛛 🚔 My Courses 🔓 | This course                           |
| My courses > IL Training > ILSE101    | Course short name                     |
|                                       | Course category                       |
| 88 Announcements                      |                                       |
|                                       |                                       |
| 22 January - 28 January               |                                       |
| 29 January - 4 February               |                                       |
|                                       | <ul> <li>Number of Section</li> </ul> |
| 5 February - 11 February              |                                       |
| 12 February - 18 February             |                                       |

10. เมื่อทำการบันทึกเรียบร้อยแล้วให้เข้ามาดูที่หน้าหลักของรายวิชาที่เราได้สร้าง แล้วตรวจสอบความเรียบร้อยของรายวิชา

11. ขั้นตอนต่อไปคือการใส่รายละเอียดและเนื้อหาในรายวิชาแยกตาม Section โดยให้เปิดโหมดการแก้ไข (Turn editing on) เสียก่อน

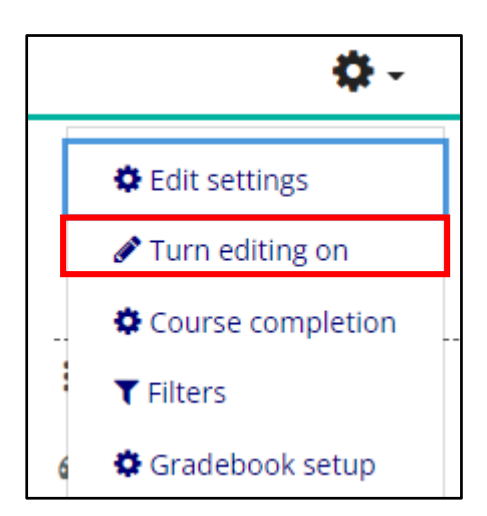

 12. ใส่ส่วนแรกจะทำการใส่รายละเอียด หรือการประกาศต่างๆของรายวิชา เช่น Course Description, Instructor เป็นต้น ใน ตอนแรกระบบจะสร้าง activity ชื่อว่า Announcements ขึ้นมาให้อัตโนมัติ หากไม่ต้องการใช้งาน activity นี้ให้เลือกที่ edit > delete เพื่อทำการลบ activity Announcements ออกไป

Г

| 🕏 Edit settings 🗧 Edit 💌 |
|--------------------------|
| → Move right             |
| Hide                     |
| අ Duplicate              |
| O Assign roles           |
| 🛍 Delete                 |
|                          |

13. ทำการระบุรายละเอียดของรายวิชาเช่น Course Description , Instructor โดยเข้าไปที่ Edit > Edit section

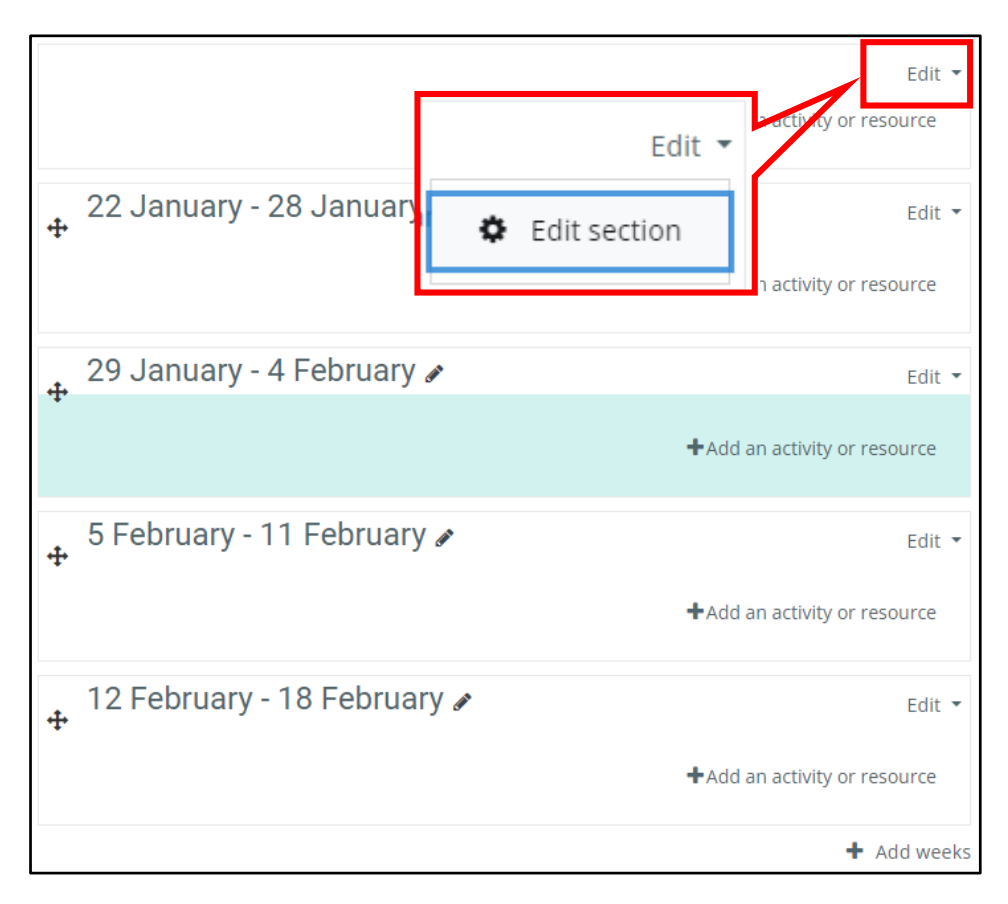

| 14. | พาการระบุ Sec               | ction name life | as Summary   | งากนนกิด save cha | nges |  |
|-----|-----------------------------|-----------------|--------------|-------------------|------|--|
|     | <ul> <li>General</li> </ul> |                 |              |                   |      |  |
|     |                             | Section name    | 🗹 Custom     |                   |      |  |
|     |                             |                 | Course Descr | intion            |      |  |

## 11 ทำการระบ Section name และ Summany อาณัยกด เวบุ changes

| Section name       | ✓ Custom                                                                                                    |
|--------------------|----------------------------------------------------------------------------------------------------|
|                    | Course Description                                                                                                    |
| Summary 🤨          | Image: Image: Image |
| Course Descri      | Edit 🕶                                                                                                    |
| Course Description |                                                                                                    |
| Instructor         | +Add an activity or resource                                                                                                    |

15. ขั้นต่อไปทำการ Edit เนื้อหาของแต่ละ Week โดยสามารถแก้ไขหัวข้อของแต่ละ Week ได้โดยกดที่เครื่องหมายดินสอท้ายชื่อ Week เมื่อแก้ไขหัวข้อแล้วให้กด Enter เพื่อทำการ save การแก้ไข

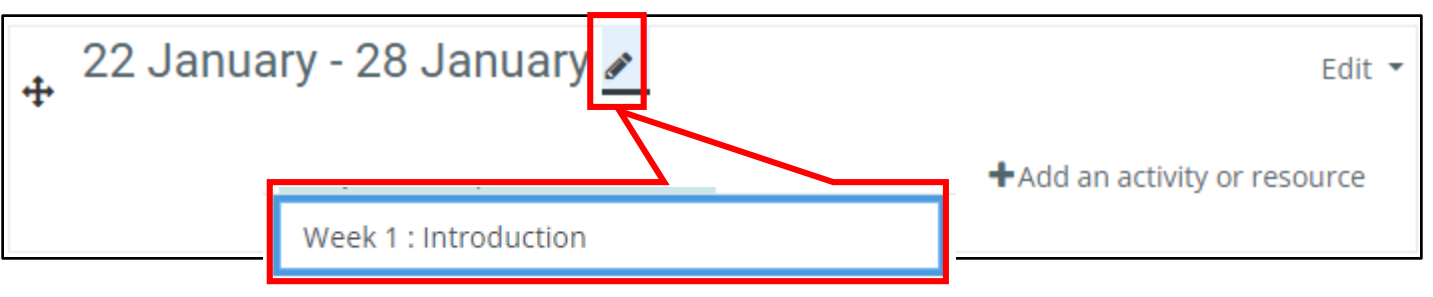

ในส่วนของแต่ละ Week นั้นก็สามารถใส่รายละเอียดย่อยแยกตาม Week ได้โดยหลักการจะคล้ายกับการเพิ่ม Course
 Description , Instructor ที่ได้กล่าวไปในขั้นตอนที่ 13 แล้ว

|                                    |          | Edit 🝷          |
|------------------------------------|----------|-----------------|
| +Add                               | ۵        | Edit week       |
|                                    | ۲        | Hide week       |
| Week 2 : Pre-test 🖋                | Û        | Delete week     |
| <b>+</b> Add a                     | an activ | ity or resource |
| Summary of Week 1 : Introduction   |          |                 |
| General                            |          | Expand all      |
| Section name Custom                |          |                 |
| Week 1 : Introduction              |          |                 |
| Summary 🕫 📭 A 🕶 B I 📰 🔄 🖼 🗞 🖏 🙂 🖬  | )        | ₽ ■ ₽ H-P       |
| ใส่รายละเอียดหรือเนื้อหาตามต้องการ |          |                 |
|                                    |          |                 |
|                                    |          |                 |
|                                    |          |                 |
|                                    |          |                 |
|                                    |          |                 |
|                                    |          |                 |

17. เมื่อได้โครงสร้างของรายวิชาเรียบร้อยแล้วลำดับต่อไปให้ทำการเพิ่ม Participants (ผู้สอนและผู้เรียน) เข้าไปในรายวิชา หาก

เป็น Participants ที่ยังไม่มีข้อมูลในระบบให้ทำการเพิ่มข้อมูลของ Participants ก่อนดังนี้

ไปที่ Site administration > Users > Accounts > Add a new user

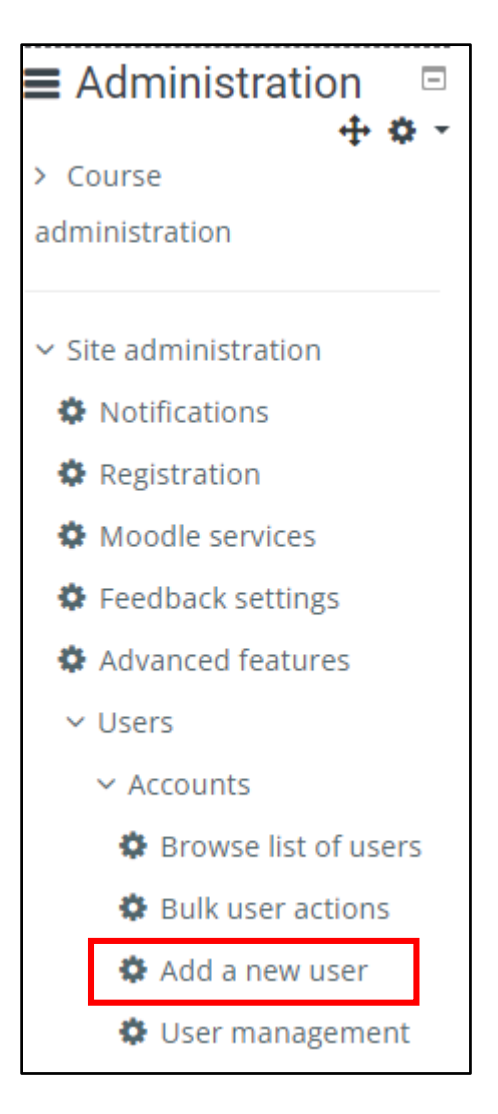

18. ในหน้าของ Add a new user หลักๆแล้วจะทำการกำหนดค่า properties ต่างๆตามกรอบสีแดงด้านล่าง ดังนี้

- Username : ระบุ Username ที่ใช้ในการเข้าระบบ
- Choose an authentication method : เลือก Manual accounts
- Generate password and notify user : เลือกหากต้องการให้ระบบ Generate Password ให้เอง
- New password : ระบุ Password หากต้องการกำหนด Password ให้กับผู้ใช้
- Force password change : เลือก หากต้องการให้ผู้ใช้เข้าระบบมาครั้งแรกแล้วบังคับให้เปลี่ยน Password
- Firstname : ระบุชื่อของผู้ใช้
- Surname : ระบุนามสกุลผู้ใช้
- Email address : ระบุ Email ผู้ใช้

| <ul> <li>General</li> </ul>           |                                                                   |
|---------------------------------------|-------------------------------------------------------------------|
| Username 🔞                            |                                                                   |
| 0                                     |                                                                   |
| Choose an<br>authentication<br>method | Manual accounts 🗢                                                 |
|                                       | Suspended account                                                 |
|                                       | Generate password and notify user                                 |
|                                       | The password must have at least 7 characters, at least 1 digit(s) |
| New password 🔞                        | Click to enter text 🖋 👁                                           |
|                                       | Force password change      ?                                      |
| First name 🌗                          |                                                                   |
| Surname 🌗                             |                                                                   |
| Email address り                       |                                                                   |

19. เมื่อเพิ่มผู้ใช้เข้าระบบเรียบร้อยแล้วให้กลับมาที่รายวิชาของเราและไปที่เมนู "Participants"

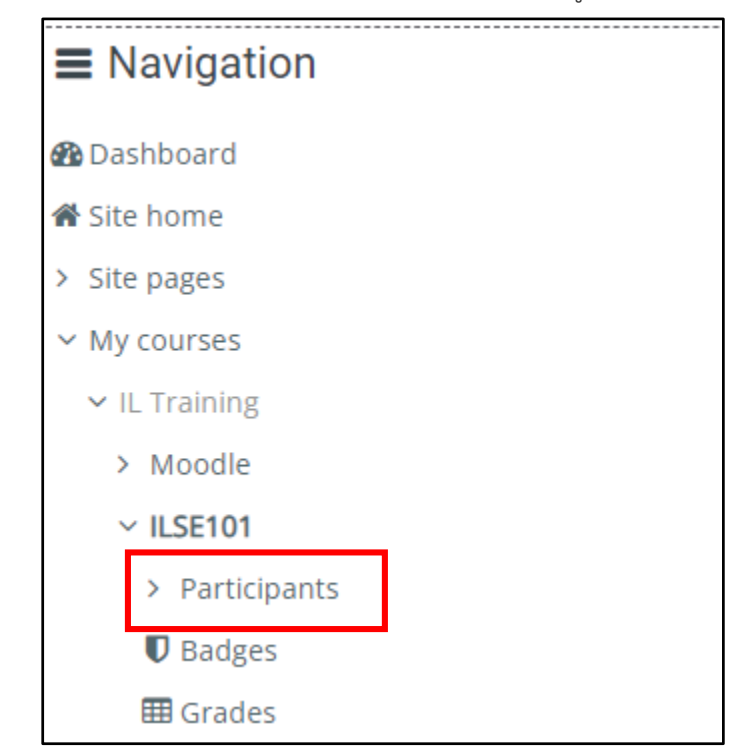

20. หน้าจอ Participants ให้เลือก "Enrol users"

| Participants         |                             |  |  |  |  |  |  |
|----------------------|-----------------------------|--|--|--|--|--|--|
|                      | Enrol users                 |  |  |  |  |  |  |
| Match Any 🗢 Select 🗢 | 8                           |  |  |  |  |  |  |
| + Add condition      | Clear filters Apply filters |  |  |  |  |  |  |

- 21. Select users : กรอกข้อมูลของผู้ใช้ที่ต้องการค้นหา เช่น ชื่อ, นามสกุล, email เป็นต้น
  - Assign role : เลือกประเภทของผู้ใช้ที่จะมีบทบาทใดในรายวิชา

เมื่อทำการเลือกผู้ใช้เรียบร้อยแล้วให้กด Enrol users

| Enrol users       |              | ۲                  |  |  |  |
|-------------------|--------------|--------------------|--|--|--|
| Enrolment options |              |                    |  |  |  |
| Select users      | No selection |                    |  |  |  |
|                   | Search 🔻     |                    |  |  |  |
| Assign role       | Student 🗢    |                    |  |  |  |
| Show more         |              |                    |  |  |  |
|                   |              | Enrol users Cancel |  |  |  |

## ตัวอย่างหน้าจอ Participants ที่ได้ Enrol เข้ามาในระบบ

| First name / Surname     | Email address            | Roles                 | Groups       | Last access to course | Status |
|--------------------------|--------------------------|-----------------------|--------------|-----------------------|--------|
| Numchoke<br>Kunmunwong   | numchoke.kun@mahidol.edu | Student,<br>Manager 🖋 | No<br>groups | Never                 | Active |
| teacher_il<br>teacher_il | teacher_il@gmail.com     | Teacher 🖋             | No<br>groups | 33 days 1<br>hour     | Active |